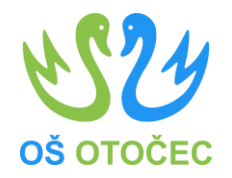

# DIGITALNE KOMPETENCE

Pripravil: Projektni tim DDK (Marjan Matešič, Matej Šiško, Špela Udovič, Damjana Luzar)

marec, 2023

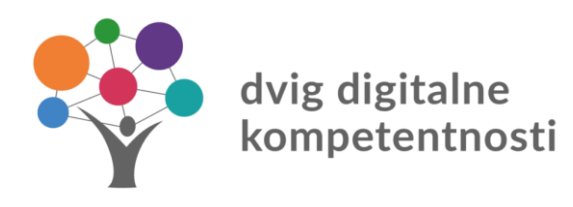

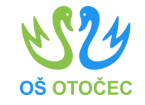

## SIO.MDM – spreminjanje gesla 1/3

- Povezava: <u>https://mdm.arnes.si/Prijava/Pass</u> word.aspx
- KORAKI:
- 1. Prijava v sistem
- 2. Vpišete svoje podatke

In kliknete gumb "Prijava"

|                          | Pozabljeno                                                                                      | ) geslo(Korak 1/2)                                                                                                    |                                                                                                    | SIO.MDM                                                                |   |  |  |
|--------------------------|-------------------------------------------------------------------------------------------------|----------------------------------------------------------------------------------------------------|----------------------------------------------------------------------------------------------------|------------------------------------------------------------------------|---|--|--|
|                          | Vnos poda<br>Za ponastavitev gu<br>elektronski naslov<br>podatkov obrnite n<br>Povezava za pona | tkov za ponastavit<br>esla vpišite vaše uporabniško ir<br>boste prejeli povezavo za pona<br>na organizacijo, kjer ste račun p<br>istavitev gesla bo veljavna eno | ev gesla<br>ne (AAI-račun) in elektronski na<br>Istavitev gesla. Če tega naslova<br>ridobili.<br>uro. | aslov, ki temu računu pripada. Na ta<br>a ne poznate, se za pridobitev |   |  |  |
|                          | AAI-račun                                                                                       | Vpišite vaš AAI račun                                                                                                    |                                                                                                    |                                                                        |   |  |  |
|                          | E-pošta                                                                                         | Vnesite elektronski naslov                                                                                                    |                                                                                                    |                                                                        |   |  |  |
|                          |                                                                                                 | E-naslov je lahko naslov, ki ste ga prejeli v vaši organizaciji ali obnovitveni e-<br>naslov (vaša osebna e-pošta).                                              |                                                                                                    |                                                                        |   |  |  |
|                          | Varnostno<br>vprašanje                                                                          | 6+6=?                                                                                                    |                                                                                                    |                                                                        |   |  |  |
|                          |                                                                                                 |                                                                                                    |                                                                                                    | Pošlji podatke                                                         |   |  |  |
|                          | Prijava v sistem                                                                                |                                                                                                    |                                                                                                    |                                                                        |   |  |  |
|                          |                                                                                                 |                                                                                                    |                                                                                                    |                                                                        |   |  |  |
| P                        | rijava                                                                                          |                                                                                                    |                                                                                                    | SIO.MDN                                                                | 1 |  |  |
| A                        | Al-račun                                                                                        |                                                                                                    |                                                                                                    | Pozabljeno geslo                                                       |   |  |  |
|                          | Vpišite vaš AAI račun                                                                           |                                                                                                    |                                                                                                    | Ste naleteli na težavo?                                                |   |  |  |
| G                        | eslo<br>Vpišite geslo                                                                           |                                                                                                    |                                                                                                    |                                                                        | = |  |  |
|                          |                                                                                                 |                                                                                                    | Prijava                                                                                               |                                                                        |   |  |  |
| g digitalne<br>petentnos | ti                                                                                              |                                                                                                    |                                                                                                    |                                                                        |   |  |  |

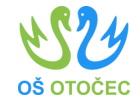

### SIO.MDM – spreminjanje gesla 2/3

- Odpre se nam uporabniški modul, kjer si lahko ogledate svoje podatke, spremenite geslo in svoje kontaktne podatke
- Kliknete na "Spremeni geslo"

| Moji podati       Spremeni gesio       A Kontakhi podatki         Dobrodošli na osebni strani sistema SIO.MDM       Spremeni gesio       A Kontakhi podatki         Spodaj lahko vidite vaše osebne podatke, ki ji sistem hrani. Določene podatke, kot so vaši kontaktni podatki ter gesio za dostop lahko v okviru teh strani tudi ponastavite.       Osnovna šola Otočec         Izobraževanje Na Daljavo       Osnovna šola Otočec       Oddelek       Image: Constant Strani strani strani strani strani strani strani strani strani podatki ter gesio za dostop lahko v okviru teh strani tudi ponastavite.       Oddelek       Image: Constant Strani strani strani | Ge Odjava |         |                 |                 | $\checkmark$    |                                                 |                                                                     | D.MDM<br>vljanje identitet           |
|----------------------------------------------------------------------------------------------------|-----------|---------|-----------------|-----------------|-----------------|-------------------------------------------------|---------------------------------------------------------------------|--------------------------------------|
| Dobrodošli na osebni strani sistem SIO.MDM         Spodaj lahko vidile vaše osebne podatke, kij ji sistem hrani. Določene podatke, kot so vaši kontaktni podatki ter gesio za dostop lahko v okviru teh strani tudi ponastavite.         Dobrodna številka         Zobraževanje Na Daljavo       Osnovna šola Otočec         EMSO       998887776661       Oddelek       Image: Colspansion of the strani tudi ponastavite.       Oddelek       Image: Colspansion of the strani tudi ponastavite.       Image: Colspansion of the strani tudi ponastavite.       Image: Colspansion of the strani tudi ponastavite.       Image: Colspansion of the strani tudi ponastavite.       Image: Colspansion of the strani tudi ponastavite.       Image: Colspansion of the strani tudi ponastavite.       Image: Colspansion of the strani tudi ponastavite.       Image: Colspansion of the strani tudi ponastavite.       Image: Colspansion of the strani tudi ponastavite.       Image: Colspansion of the strani tudi ponastavite.       Image: Colspansion of the strani tudi ponastavite.       Image: Colspansion of the strani tudi ponastavite.       Image: Colspansion of tudi ter gesio za dostop lahko v okvitu teh strani tudi ponastavite.       Image: Colspansion of tudi ter gesio za dostop lahko v okvitu teh strani tudi ponastavite.       Image: Colspansion of tudi ter gesio za dostop lahko v okvitu teh strani tudi ponastavite.       Image: Colspansion of tudi ter gesio za dostop lahko v okvitu teh strani tudi ponastavite.       Image: Colspansion of tudi ter gesio za dostop lahko v okvitu teh strani tudi ponastavite.       Image: Colspansion of tudi ter gesio za dostop lahko v                                                                                                    | o ()      | podatki | 🛔 Kontaktni     | neni geslo      | A Sprei         | 😰 Moji podatki                                  |                                                                     |                                      |
| Spodaj lahko vidile vaše osebne podatke, ki jih sistem hrani. Določene podatke, koj so vaši kontaktini podatili ter geslo za dostop lahko v okviru teh strani tudi ponastavite.          Izobraževanje Na Daljavo       Osnovna šola Otočec         EMSO       9998887776661       Oddelek         Davćna številka       Število prijav       3         Datum rojstva       16.01.2022       Zadnja prijava       15.12.2022         Državljanstvo       Državljanstvo       Obrostila l                                                                                                    |           |         |                 |                 |                 |                                                 | ema SIO.MDM                                                         | ošli na osebni strani sis            |
| Izobraževanje Na Daljavo     Osnovna šola Otočec       EMSO     999887776661     Oddelek       Davćna številka     Število prijav     3       Datum rojstva     16.01.2022     Zadnja prijava     15.12.2022       Državljanstvo     Državljanstvo     15.12.2022                                                                                                    |           |         |                 | avite.          | ni tudi ponasta | o za dostop lahko v okviru teh stran            | sistem hrani. Določene podatke, kot so vaši kontaktni podatki ter g | o vidite vaše osebne podatke, ki jih |
| EMSO     9998887776661     Oddelek       Davčna številka     Število prijav     3       Datum rojstva     16.01.2022     Zadnja prijava     15.12.2022       Država rojstva     Državijanstvo     15.12.2022     15.12.2022                                                                                                    |           |         |                 |                 |                 | Osnovna šola Otočec                             |                                                                     | evanje Na Daljavo                    |
| Davčna številka     Število prijav     3       Datum rojstva     16.01.2022     Zadnja prijava     15.12.2022       Državljanstvo     Državljanstvo     10.00000000000000000000000000000000000                                                                                                    |           |         |                 |                 | Oddelek         |                                                 | 9998887776661                                                       | EMSO                                 |
| Datum rojstva 16.01.2022 Zadnja prijava 15.12.2022 Država rojstva Državljanstvo Oburctila I                                                                                                    |           |         |                 | 3               | ilo prijav      | Števi                                           |                                                                     | Davčna številka                      |
| Državljanstvo                                                                                                    |           |         |                 | 15.12.2022      | a prijava       | Zadnj                                           | 16.01.2022                                                          | Datum rojstva                        |
| Državljanstvo                                                                                                    |           |         |                 |                 |                 |                                                 |                                                                     | Država rojstva                       |
| Obvertile L                                                                                                    |           |         |                 |                 |                 |                                                 |                                                                     | Državljanstvo                        |
| Obvertile                                                                                                    |           |         |                 |                 |                 |                                                 |                                                                     |                                      |
| Vaš obnovitveni e-naslov ni nastavljen. Uporabite ga lahko v primeru pozabljenega gesla, zato vas prosimo, da vnesete ter potrdite vaš obnovitveni naslov.                                                                                                    |           | aslov.  | s obnovitveni n | ter potrdite va | da vnesete      | tilo! <b>!</b><br>nega gesla, zato vas prosimo, | Obv<br>naslov ni nastavljen. Uporabite ga lahko v primeru pozab     | Vaš obnovitveni e-                   |
|                                                                                                    |           |         |                 |                 |                 |                                                 |                                                                     |                                      |

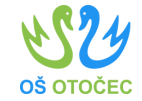

### SIO.MDM – spreminjanje gesla 3/3

• Vnesete trenutno geslo in nastavite in ponovite novo geslo.

|     |                                  |                |                  |                     | (+ O | djava |
|-----|----------------------------------|----------------|------------------|---------------------|------|-------|
|     |                                  | 🚯 Moji podatki | 🔒 Spremeni geslo | 🛔 Kontaktni podatki | 0    | •     |
| Tre | enutno geslo                     |                |                  |                     |      |       |
| V   | /nosite obstoječe geslo          |                |                  |                     |      |       |
| No  | vo geslo                         |                |                  |                     |      |       |
| V   | /nesite nove geslo               |                |                  |                     |      |       |
| Por | novite novo gesio                |                |                  |                     |      |       |
| P   | Ponovite Yovo geslo              |                |                  |                     |      |       |
| c   | Geslo je bilo uspešno zamenjano. |                |                  |                     |      |       |
|     |                                  |                | Spremeni         | geslo               |      |       |
|     |                                  |                |                  |                     | SO.M |       |

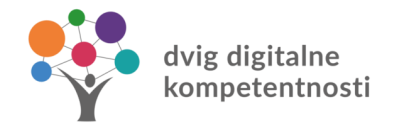

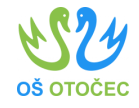

#### SIO.MDM – vpis osebnih podatkov

- Pod razdelkom "Kontaktni podatki" lahko vnesete telefonsko številko, domačo telefonsko število in obnovitveni elektronski naslov.
- Obnovitveni elektronski naslov je lahko tudi vaš osebni naslov (npr. Gmail). Ta podatek je koristen, če ste pozabili geslo za vaš AAI račun. Sistem vam bo na ta naslov poslal podatke za ponovno nastavitev gesla.

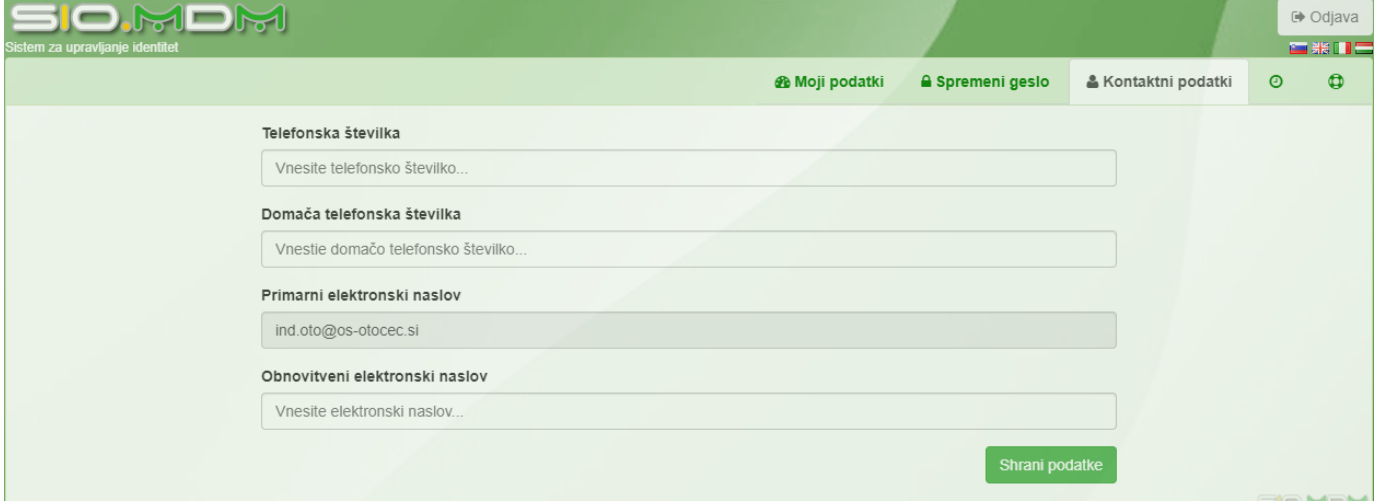